Biblioteca Virtual de UNIR

# Préstamo electrónico eLibro (eBooks)

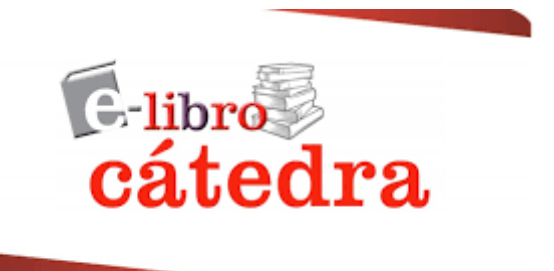

## Índice

| Préstar | no electrónico: eLibro                   | 3  |
|---------|------------------------------------------|----|
| 1.      | Descarga en préstamo electrónico         | 3  |
| 2.      | Descarga de un porcentaje en formato pdf | 8  |
| 3.      | Servicio de Ayuda de la Biblioteca       | 10 |

## Préstamo electrónico: eLibro

Elibro ofrece dos opciones de descarga para consultar los libros electrónicos que hay en la base de datos:

- 1. Descarga en préstamo electrónico.
- 2. Descarga de un porcentaje del libro en formato pdf.

### 1. Descarga en préstamo electrónico

La opción **Descargar en préstamo electrónico** permite la descarga la aplicación de eLibro para realizar la posterior descarga del del libro a texto completo en **préstamo electrónico** durante un máximo de 21 días. Una ventaja de esta opción es que, una vez descargado el libro, se puede acceder al contenido sin estar conectado a Internet. Para acceder esta posibilidad, se selecciona el botón **Descargar a dispositivo.** 

| Relatos o      | cómicos                                                    |                                                                |                                                    | Disponible |                                                                                                    |
|----------------|------------------------------------------------------------|----------------------------------------------------------------|----------------------------------------------------|------------|----------------------------------------------------------------------------------------------------|
| Disponibilidad | d<br>visibles del título.<br>para copiar/pegar del título. | <ul> <li>73 páginas par</li> <li>70 Disponible el a</li> </ul> | ra impresión del título.<br>udio para este título. |            | CAMERON OF THE ACCESSION OF THE ACCESSIO |
| Tipo de acces  | O<br>ítulo tiene acceso multiusuario                       |                                                                |                                                    |            | Relatos cómicos                                                                                                    |
| Información B  | libliográfica                                              |                                                                |                                                    |            | Leer en línea                                                                                                    |
| AUTOR:         | Poe, Edgar Allan                                           | EDICIÓN:                                                       | -                                                  |            | J Obtener cita                                                                                                    |
| PRINT ISBN:    | 9781413519402                                              | VOLUMEN:                                                       |                                                    |            | 삼 Agregar a Estantería                                                                                                    |
| E - ISBN:      | 9781449217556                                              | IDIOMA:                                                        | Spanish                                            |            | 🛓 Descargar a dispositivo                                                                                                    |

Si no se ha iniciado sesión previamente, se abrirá una ventana emergente para hacerlo:

| as  | Inicio de Sesión<br>Ingrese su correo y contraseña para iniciar sesión | ×                      |   |
|-----|------------------------------------------------------------------------|------------------------|---|
|     | CORREO                                                                 |                        |   |
| olı | CONTRASEÑA                                                             | ¿Olvidó su contraseña? | 6 |
| su  | Iniciar Sesión Reg strarse                                             |                        |   |

#### **IMPORTANTE:**

Todos los usuarios que quieran descargar un libro en préstamo electrónico o descargar un % del libro en formato pdf deben de **crearse una cuenta en eLibro.** Esta base de datos en independiente a la universidad, por lo que las credenciales de la misma no funcionan.

Para crearse una cuenta, hay que pulsar en el botón de **Registrarse**, rellenar el formulario con los datos que se quieran y **Crear la cuenta**. Una vez creada, llegará un correo electrónico (a la bandeja de entrada o correo no deseado) donde se verificará la cuenta y ya se podrá **Iniciar sesión**.

Una vez que se ha iniciado sesión, para realizar el proceso de descarga en préstamo electrónico, se debe tener la **aplicación de eLibro** instalada. Las pasos para descargarla por primera vez son los siguientes:

1. Se selecciona el botón **Descargar a dispositivo** y aparecerá una ventana emergente donde se podrá descargar la aplicación pulsando "**Ver tutorial**"

| ¿Desea descargar este titulo a sus<br>dispositivos?                                                                                         |  |  |  |  |
|----------------------------------------------------------------------------------------------------|--|--|--|--|
| Presione descargar para enviar este titulo a sus dispositivos. Marque la opción<br>"no volver mostrar" para no ver este mensaje nuevamente. |  |  |  |  |
| Ver tutorial Descargar a dispositivo                                                                                                    |  |  |  |  |

 Aparecerán diferentes opciones para descargar e instalar la aplicación necesaria para poder consultar el libro. Se debe seleccionar el programa dependiendo del dispositivo que se tenga y el sistema operativo con que funcione, según sea Smartphone, Tablet u Ordenador

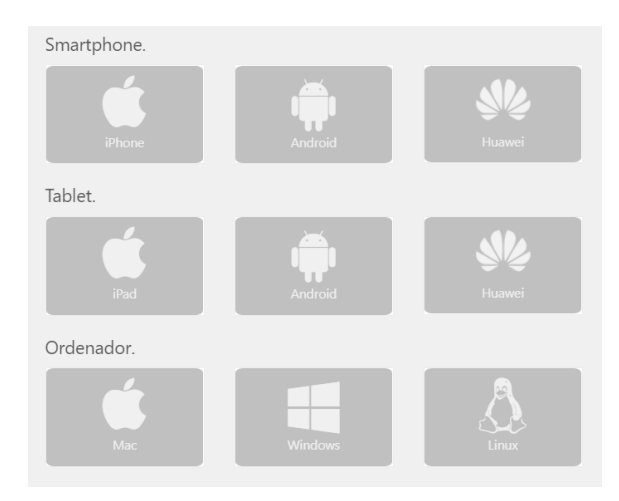

Una vez seleccionado, deben seguirse los pasos que se indican:

Paso 1: Instalar la aplicación a través del botón de Descargar. Se hace doble click sobre el archivo ejecutable y se pulsa Finalizar cuando termina la instalación.
Paso 2: Iniciar sesión en la aplicación de eLibro. Hay que abrir la app y pedirá ingresar un pin que se genera de forma automática pulsando previamente:

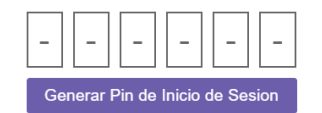

| Pin de 6 dígitos                                                                                           |
|----------------------------------------------------------------------------------------------------|
|                                                                                                    |
| Ingrese su pin                                                                                             |
| +++++++++                                                                                                  |
| En su computadora visite: eLibro.net > Mi perfil > Mis dispositivos y genere o búsque el pin de 6 dígitos. |
| VERIFICAR                                                                                                  |
|                                                                                                    |

Una vez introducido el PIN, se pulsa **Verificar** y se habrá iniciado sesión en la aplicación de eLibro.

Paso 3: Enviar una descarga a su app. Para descargar el libro en la aplicación, tiene que estar descargado previamente en la web en "Mi estante". Esta acción se hace de forma automática, pero en caso de no encontrar el libro es ese apartado, se debe de pulsar el botón "Agregar a Estantería"

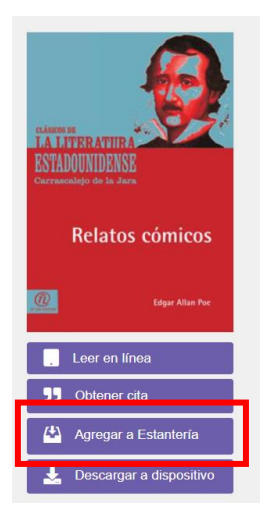

Dentro de la aplicación, se selecciona la sección de **Estantería** y el libro que desea solicitar.

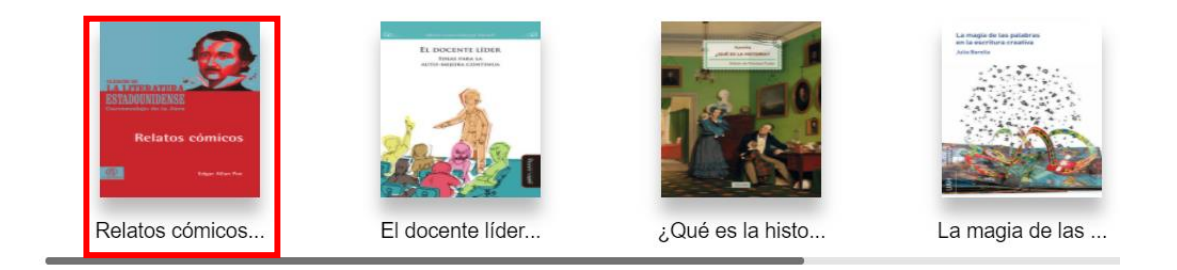

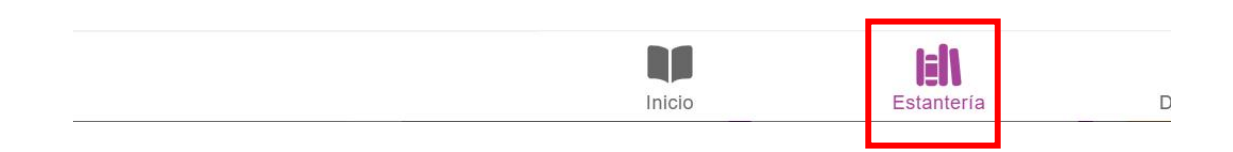

Se pulsa **Solicitar** y selecciona el formato en el que se desea realizar la lectura (**pdf o texto**) y los días que se necesita usa el documento (máximo de 21 días). Se pulsa **Solicitar préstamo** y una vez que haya sido procesado y descargado, se podrá acceder a través del botón **Leer**.

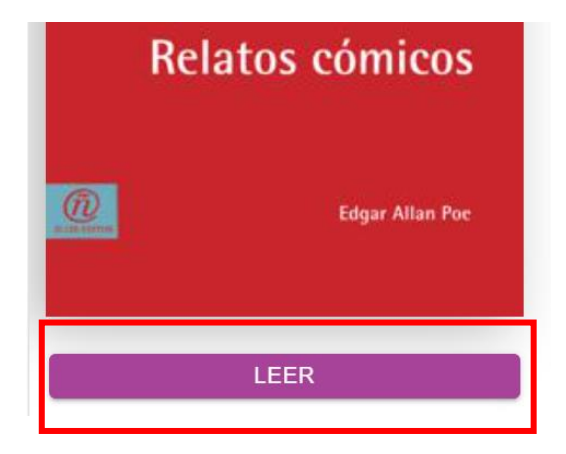

#### Características de la Descarga completa en préstamo electrónico

Una vez descargada la aplicación, y para próximos préstamos, directamente se pulsará el botón de "Descargar a dispositivo" del libro que se quiera tomar en préstamo. Seguidamente al abrir la aplicación, aparecerán todos los libros que se tengan descargados y se realizará el **Paso 3** ya descrito.

El préstamo de un libro es durante un máximo de 21 días (dependerá de cada libro, llegando algunos a 30 días). Pasados estos días de préstamo, se dejará de tener acceso al libro. Si se deja de tener acceso al libro, pero se necesita seguir consultándolo, se puede volver a descargar de nuevo. El máximo de libros prestados al día son 5 y al mes 20.

### 2. Descarga de un porcentaje en formato pdf

Dentro de la opción de **Leer en línea** se tiene la opción de *descargar un % del libro en formato pdf.* Para ello, es necesario **Iniciar Sesión**. (\*Si no se tiene cuenta en eLibro, es necesario registrarse – ver pág. 4.)

| Iniciar Sesión | Registrarse |
|----------------|-------------|
|                | - Q         |
|                |             |

Se selecciona el icono con forma de impresora:

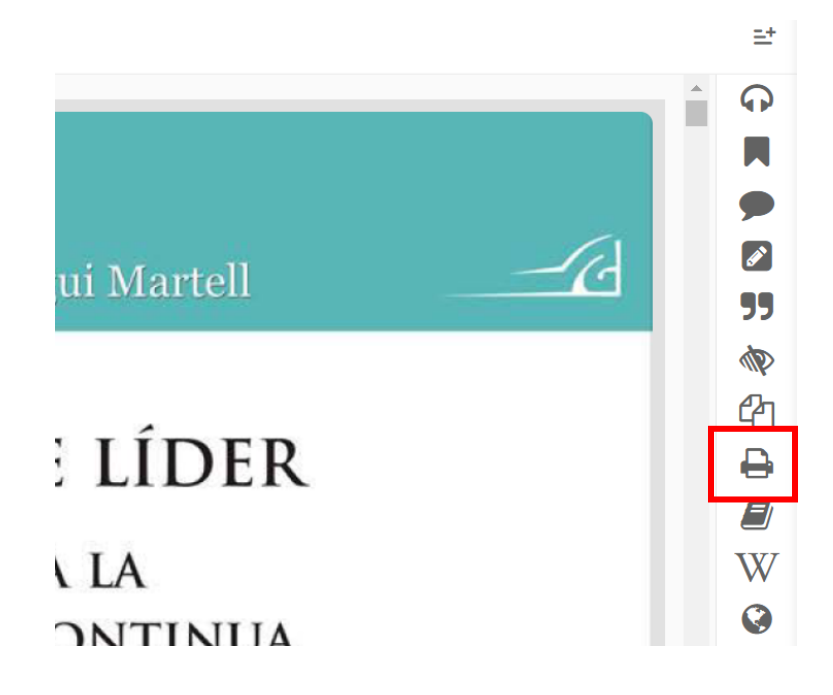

Aparecerá una ventana emergente con la siguiente información:

© Universidad Internacional de La Rioja (UNIR)

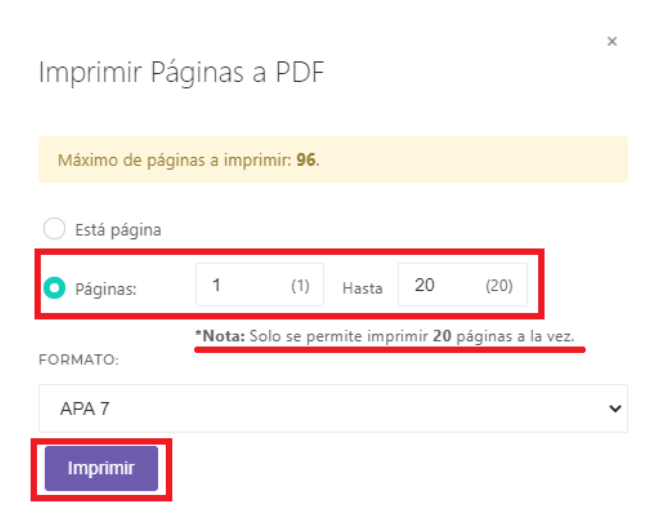

- Indica el número máximo de páginas que se pueden descargar en pdf.
- Ofrece las opciones de descarga:
  - Esta página: para descargar el pdf solo la página actual.
  - Páginas: para indicar el rango de páginas que se necesitan. No superior a 20 páginas.
- Una vez introducido el rango de páginas, se selecciona el botón Imprimir y se descargará un pdf con las páginas seleccionadas.

## 3. Servicio de Ayuda de la Biblioteca

A través de la dirección del correo electrónico <u>biblioteca.virtual@unir.net</u>, los alumnos que tengan algún problema de acceso o necesiten ayuda, apoyo o alguna aclaración en relación con el uso o servicios de la Biblioteca Virtual, pueden escribir indicando su nombre completo, la titulación que se está cursando, una descripción (lo más detallada posible) de ese problema y, si es posible, adjuntar una captura de la pantalla donde se vea el error.

10